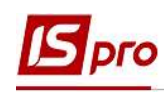

## Формирование отчета Расчет больничного

Формирование отчета **Расчет больничного** проводится в подсистеме Управление **персоналом** / **Учет труда и заработной платы** в группе модулей **Документы** в модуле **Универсальный документ**.

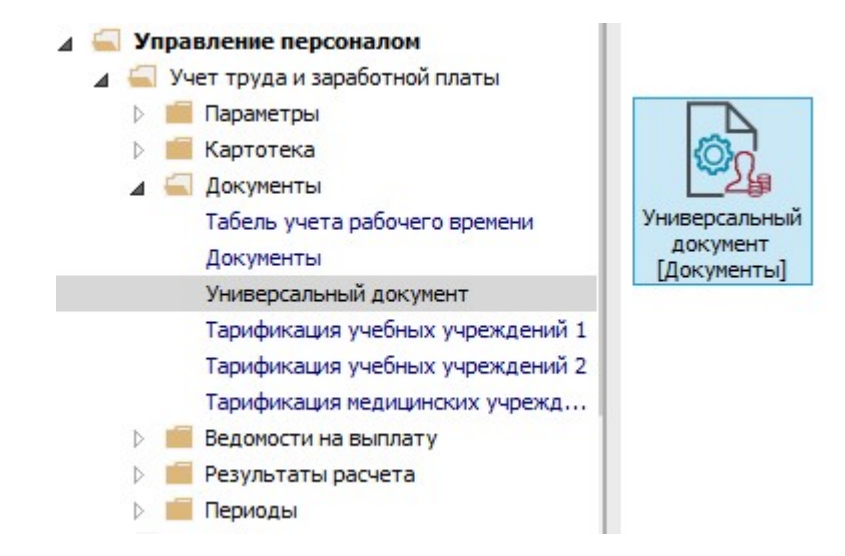

1. В реестре Универсальных документов по клавише Enter открыть необходимый документ.

| еесто Позе   | Restances of the second second second | едокументы | 1                |          |        |       |     |           | _ 0                   | × |
|--------------|---------------------------------------|------------|------------------|----------|--------|-------|-----|-----------|-----------------------|---|
| cecile inham | ка Вид Отчет Сер                      | рвис ?     |                  |          |        |       |     |           |                       |   |
| s 🐂 🛍 🗗      | ଧ 🖶 😳 🖷 🗙                             | P 7 6      | ) <b>•</b>   🗆 ( | 90       |        |       |     |           |                       |   |
| ериод: Авг   | уст'20 (текущий)                      | - + +      |                  |          |        | Журна | ал: | Документь | ы без журнала         | - |
| Ном 💌        | Наименование                          |            | Строк 💌          | Сумма 🔻  | Статус | Ŧ     | ^   | Документ  | r                     | ^ |
| 🗌 1 🕴        | Больничные за июль                    | <b>^</b>   | 2                | 932.23   | Закрыт |       |     | Тип       | Стандартный           |   |
| 2            | Командировка                          | 11         | 2                | 4'880.00 | Закрыт |       |     | Начислено | 932.23                |   |
|              |                                       |            |                  |          |        |       |     | Удержано  |                       |   |
|              |                                       | L          |                  |          |        |       |     | Сумма     | 932.23                |   |
|              |                                       |            |                  |          |        |       |     | Строк     | 2                     |   |
|              |                                       |            |                  |          |        |       |     | Статус    | Закрыт                |   |
|              |                                       |            |                  |          |        |       |     | Ошибок    | Нет                   | _ |
|              |                                       |            |                  |          |        |       |     | Журнал    | Документы без журнала | - |
|              |                                       |            |                  |          |        |       |     | Создание  |                       |   |
|              |                                       |            |                  |          |        |       |     | Дата      | 06/08/2020            |   |
|              |                                       |            |                  |          |        |       |     | Время     | 15:48                 |   |
|              |                                       |            |                  | C'010.00 |        |       |     | Ф.И.О.    | Адміністратор         |   |
|              | альный покумент                       | Строк: 2   |                  | 5012,25  |        |       | J   | Последня  | я модификация         |   |
| Вил: Универс |                                       |            |                  |          |        |       | 1.0 | 100       |                       |   |

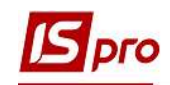

2. В документе отметить необходимые записи и по пункту меню Реестр / Печать или клавише F9 вызвать окно Выбор выходной формы.

| Pee | окумент: 1 больничные за июль<br>тр Правка Вид Сервис ? | Август 20 | (текущии)       |            |          |      |                            |            | 1 <b>8</b>              |     |
|-----|---------------------------------------------------------|-----------|-----------------|------------|----------|------|----------------------------|------------|-------------------------|-----|
| *1  | Создать                                                 | Ins       | ⊴ 0             |            |          |      |                            |            |                         |     |
| 6   | Изменить                                                | F4        | × Kan PO        | T Danie VI | Comus *1 | 700  |                            |            |                         |     |
| Ð   | Копировать                                              | F5        | я Владими (550) | 07/20      | 358.55   | 50.0 | Работник                   | 21         |                         | _ î |
| ð   | Удалить                                                 | F8        | я Владими 660   | 07/20      | 573.68   | 50.0 | Гао, номер                 | 21         | Бухтавтерська слокб     | -   |
|     | Выбор работников по списку                              | Ctrl+S    |                 |            |          |      | Вид оплаты                 | 650        | Лікарняний перші 5 дніє | -1  |
|     | Обновить кол подразделения                              |           |                 |            |          |      | Данные для расчета         | 4          |                         |     |
|     | Concerns and insultantenen                              |           |                 |            |          |      | Дата начала                | 02/07/2020 | )                       |     |
|     | Настройка                                               | Ctrl+N    |                 |            |          |      | Дата конца                 | 06/07/2020 | )                       |     |
|     | Операции                                                | Ctrl+O    |                 |            |          |      | Дни                        |            |                         |     |
|     | Предыдущая ошибка                                       | Alt+F2    |                 |            |          |      | • Оплачиваемые             | 5          |                         |     |
|     | Следующая ошибка                                        | Shift+F2  |                 |            |          |      | • Календарные              | 5          |                         |     |
|     | De autora di autori                                     | AH- 52    |                 |            |          |      | Перемещать отпуск          | Да         |                         |     |
|     | Расчетный лист 2                                        | AIL+F5    |                 |            |          |      | Больничный лист            |            |                         |     |
|     | Лицевои счет                                            | Alt+F5    |                 |            |          |      | • Номер                    | ЛКР377388  | 1 ×                     |     |
|     | Печать                                                  | F9        |                 |            |          |      | • Дата выдачи              | 02/07/2020 | )                       |     |
| 1   | Сохранять отмеченные отчеты                             |           |                 |            |          |      | Продление                  | Нет        |                         |     |
|     | Печать без выбора                                       |           |                 |            |          |      | Заработок                  | Среднедне  | звной                   |     |
| ×   | Выход                                                   | Esc       |                 |            |          |      | Расчёт                     | Стандартн  | ый                      |     |
|     |                                                         |           |                 |            |          |      | Причина нетрудоспособности | 1 зага.    | пьне                    |     |
|     |                                                         |           |                 |            |          |      | Дата направления на МСЭК   |            |                         |     |
|     |                                                         |           |                 |            |          |      | Период сбора заработка     |            |                         |     |
|     |                                                         |           |                 |            |          |      | • Дата начала              | 07/19      |                         |     |
|     | 2                                                       |           |                 |            | 932.23   |      | • Дата конца               | 06/20      |                         |     |
| Ст  | рок: 2                                                  |           |                 |            |          | ~    | Процент оплаты             | 50.00      |                         |     |
| <   |                                                         |           |                 |            |          | >    | Среднедневная              | 71.710000  |                         | ~   |

**3.** Если данный отчет отсутствует в перечне пользовательского меню, то по пункту меню **Реестр / Настройка меню отчетов** открыть окно с перечнем отчетов модуля.

| Таб. № 🔻 Фамилия И.О. 👻 К          | од ВО 🔻 Расче | т Сумма т | Про ^ | Работник                   |      |           |                         |
|------------------------------------|---------------|-----------|-------|----------------------------|------|-----------|-------------------------|
| 21 Кропивницкая Виктория Владими 6 | 50 07/20      | 358.55    | 50.0  | Таб. номер                 | 21   |           | Кропивницкая Виктори    |
| 21 Кропивницкая Виктория Владими 6 | 60 07/20      | 573.68    | 50.0  | Подр-е приписки            | 0101 | 101       | Бухгалтерська служб     |
| Выбор выходной формы               |               | 1         |       | Вид оплаты                 | 650  | -         | Лікарняний перші 5 дніє |
| Реесто Вид Сервис ?                |               |           |       | Данные для расчета         |      |           |                         |
|                                    |               |           |       | Дата начала                | 02/0 | 7/2020    |                         |
|                                    |               |           |       | Дата конца                 | 06/0 | 7/2020    |                         |
| М ИЗМЕНИТЬ РА                      | Фа            | йл        | 0     | Дни                        |      |           |                         |
| Настроика меню отчетов Snift+F4    |               |           |       | • Оплачиваемые             | 5    |           |                         |
| Поиск F7                           |               |           |       | • Календарные              | 5    |           |                         |
| 🛷 Отметить все Alt+Num +           |               |           |       | Перемещать отпуск          | Дa   |           |                         |
| 😽 Снять отметки 🛛 Alt+Num -        |               |           |       | Больничный лист            |      |           |                         |
| Импорт настроек OLAP куба          |               |           |       | • Номер                    | ЛКР3 | 377388    |                         |
| Экспорт настроек ОГАР куба         |               |           |       | • Дата выдачи              | 02/0 | 7/2020    |                         |
|                                    |               |           |       | Продление                  | Her  |           |                         |
| Выход Езс                          |               |           |       | Заработок                  | Сред | анедневно | й                       |
| <                                  |               |           | >     | Расчёт                     | Стан | цартный   |                         |
|                                    |               |           |       | Причина нетрудоспособности | 1    | загальне  |                         |
|                                    |               |           | мена  | Дата направления на МСЭК   |      |           |                         |
|                                    |               |           | -     | Период сбора заработка     |      |           |                         |
|                                    |               |           |       | • Дата начала              | 07/1 | 9         |                         |

4. В левой части окна курсором выделить необходимый отчет, в нашем случае отчет 640 Расчет больничного, и по клавише F5 скопировать его в правую часть окна.

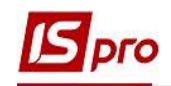

| ት ቴ ብ               | 0 ⊡ ⊠ 0  |                                                                     |    |                                             |              |
|---------------------|----------|---------------------------------------------------------------------|----|---------------------------------------------|--------------|
| юмер                | Файл     | Наименование                                                        | Be | ыбранные отчеты                             | Файл         |
| <b>⊿ 640</b><br>640 | R640_014 | Расчет больничного<br>FR CNM. Розрахунок групи лікарняних <b>F5</b> |    | Меню отчетов<br>640 FR CNM. Розрахунок груп | R640_014.RPF |
| 640                 | R640_004 | FR. CNM. Розрахунок лікарняного                                     |    | 640 FR CNM. Розрахунок ліка                 | R640_004.RPF |
| 640                 | R640_002 | FR Расчет больничного                                               |    | 1                                           |              |
| 640                 | R640_006 | FR Расчет больничного (ВШЭ) (больнич. на реб.)                      |    | 4                                           |              |
| 640                 | R640_008 | FR Расчет больничного (ВШЭ) (больнич. на реб. 2011                  |    |                                             |              |
| 640                 | R640_007 | FR Расчет больничного (ВШЭ) 2011                                    |    |                                             |              |
| 640                 | R640_009 | FR Расчет больничного (ВШЭ) 2012                                    |    |                                             |              |
| 640                 | R640_011 | FR Расчет больничного (ВШЭ) 2014                                    |    |                                             |              |
| 640                 | R640_010 | FR Расчет больничного(2014)                                         |    |                                             |              |
| 640                 | R640_017 | FR Розрахунок групи лікарняних (Друк групами)                       |    |                                             |              |
| 640                 | R640_016 | FR Розрахунок групи лікарняних по джерелам фінанс                   |    |                                             |              |
| 640                 | R640_015 | FR Розрахунок лікарняного в календарних днях                        |    |                                             |              |
| 640                 | R640_013 | FR Розрахунок лікарняного з плановою кількістю дн                   |    |                                             |              |
|                     |          |                                                                     |    |                                             |              |

Закрыть окно Настройка меню отчетов.

- 5. В окне Выбор выходной формы выбрать соответствующую форму отчета R640\_004.RPF «Расчет больничного».
- 6. По кнопке ОК отправить отчет на формирование.

| Ta6. №                | Фамилия И.О. Код ВО                   | ▼ Расче      | ▼ Сумма ▼ | Про ^                                                                                                    | Работник                   |      |                         |
|-----------------------|---------------------------------------|--------------|-----------|----------------------------------------------------------------------------------------------------|----------------------------|------|-------------------------|
| 2 :                   | 21 Кропивницкая Виктория Владими 650  | 07/20        | 358.55    | 50.0                                                                                                    | Таб. номер                 | 21   | Кропивницкая Виктори    |
|                       | 21 Кропивницкая Виктория Владими 660  | 07/20        | 573.68    | 50.0                                                                                                    | Подр-е приписки            | 0101 | 101 Бухгалтерська служб |
| <b>ГЭ</b> Выбор выход | ной формы                             |              | 0         | X                                                                                                    | Вид оплаты                 | 650  | Лікарняний перші 5 дні  |
| Рестр. Вил            | Censur ?                              |              |           | a second second s | Данные для расчета         |      |                         |
| 2 h .// X/            |                                       |              |           |                                                                                                    | Дата начала                | 02/0 | 7/2020                  |
| •••• ••• •            |                                       |              |           |                                                                                                    | Дата конца                 | 06/0 | 7/2020                  |
| Код таблицы           | Наименование                          | Фай          | іл        | 0                                                                                                    | Дни                        |      |                         |
| <b>A</b>              | Меню отчетов                          |              |           |                                                                                                    | • Оплачиваемые             | 5    |                         |
| 640                   | J FR CNM. Розрахунок групи лікарняних | R640_014.RPF |           |                                                                                                    | • Календарные              | 5    |                         |
| ⊻ 640                 | FR CNM. Розрахунок лікарняного        | R640_004.RPF |           |                                                                                                    | Перемещать отпуск          | Да   |                         |
|                       | 5                                     |              |           |                                                                                                    | Больничный лист            |      |                         |
|                       | 5                                     |              |           |                                                                                                    | • Номер                    | ЛКР: | 377388                  |
|                       |                                       |              |           |                                                                                                    | • Дата выдачи              | 02/0 | 7/2020                  |
|                       |                                       |              |           |                                                                                                    | Продление                  | Нет  |                         |
|                       |                                       |              |           |                                                                                                    | Заработок                  | Cper | анедневной              |
| 1                     |                                       | -            |           |                                                                                                    | Расчёт                     | Стан | цартный                 |
|                       |                                       | 6            |           |                                                                                                    | Причина нетрудоспособности | 1    | загальне                |
|                       |                                       |              | ОК От     | мена                                                                                                    | Дата направления на МСЭК   | -    |                         |
|                       |                                       |              |           |                                                                                                    | Период сбора заработка     | ,    |                         |
|                       |                                       |              |           |                                                                                                    |                            | anti | S.                      |
|                       |                                       |              |           |                                                                                                    | • Дата начала              | 07/1 | 9                       |

7. Отчет сформирован.

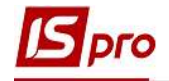

| 5088 база (зі студентами.план оах бюлжет)               |                                                                                                    |                                                                                                    | 1 4 1                                                       | - <b>1</b> → →                                                                                        |
|---------------------------------------------------------|----------------------------------------------------------------------------------------------------|----------------------------------------------------------------------------------------------------|-------------------------------------------------------------|----------------------------------------------------------------------------------------------------|
| бова база (зі студ <del>а</del> тами план рах бюджет)   |                                                                                                    |                                                                                                    |                                                             |                                                                                                    |
| Con Case (or car and states to the content of the       |                                                                                                    |                                                                                                    |                                                             | 10.08.2020                                                                                            |
| POSPA                                                   | XYHOK OILJIATH JIR                                                                                                    | АРНЯНОГО ЛИСТА                                                                                                    |                                                             |                                                                                                    |
| 21 Кропивницкая Виктория Вла                            | димировна                                                                                                    |                                                                                                    | Ідентнфікаційни                                             | й код: 3698747788                                                                                     |
| Підрезділ                                               | Категорія                                                                                                    | Професія, 1                                                                                                    | посада                                                      | Оклад, тариф                                                                                          |
| 0101 Фінансова служба                                   | <b>Φ</b> αχίεμί                                                                                                    | Начальник відділу                                                                                                    |                                                             | 2'768.00                                                                                              |
| ансова служба<br>раховусться: 650 Лікарняний церші 5 п. | нíв                                                                                                    | ∏ara: 02.07.2020 He                                                                                                    | омео: "ЛКР37735                                             | 8                                                                                                    |
| арняний лист: Початок -                                 | 02.07.2020                                                                                                    | Кінать - 06.07.2020                                                                                                    |                                                             |                                                                                                    |
| початок хвороби: Загальний стаж:                        |                                                                                                    | 2 р. 3 м. 2 д. % оп                                                                                                    | тати: 50.0                                                  | 00                                                                                                    |
| загальне<br>облок: середньоденний                       |                                                                                                    | Визначається: за попе                                                                                                    | ередній період                                              |                                                                                                    |
| оюд збору заробітка: Початок - 0                        | 1.07,2019                                                                                                    | Кінець - 30.06.2020                                                                                                    |                                                             |                                                                                                    |
|                                                         | Період                                                                                                    | <u>Дяі</u>                                                                                                    | Години                                                      | Заробіток                                                                                             |
|                                                         | серпень 20                                                                                                    | 19 31.00                                                                                                    | 0.00                                                        | 4173.00                                                                                               |
|                                                         | жовтень 20                                                                                                    | 30.00                                                                                                    | 0.00                                                        | 4'173.00                                                                                              |
|                                                         | листопан 2                                                                                                    | 30.00                                                                                                    | 0.00                                                        | 4'173.00                                                                                              |
|                                                         | січень 202                                                                                                    | 20 31.00                                                                                                    | 0.00                                                        | 4173.00                                                                                               |
|                                                         | березень 20                                                                                                    | 020 31.00                                                                                                    | 0.00                                                        | 4'723.00                                                                                              |
|                                                         | квітень 20                                                                                                    | 20 30.00                                                                                                    | 0.00                                                        | 4'794.47                                                                                              |
|                                                         | червень 20                                                                                                    | 20 30.00                                                                                                    | 0.00                                                        | 4'794.47                                                                                              |
|                                                         | Разом:<br>Сератній запобі                                                                                                    | 300.00                                                                                                    | 0.00                                                        | 52'490.41                                                                                             |
| Належить по випла:                                      | и: Період                                                                                                    | Дні                                                                                                    | Голини                                                      | Сума                                                                                                  |
|                                                         | липень 20                                                                                                    | 20 5.00                                                                                                    | 24.00                                                       | 358.55                                                                                                |
| писта n'ятдесят siciм грн. 55 коп.                      | linnus concentra Sama                                                                                                    |                                                                                                    | <b>2</b> 0.000                                              | 1120                                                                                                  |
| ідпис керівника.                                        | иднис головного бухга                                                                                                    | unrepa:                                                                                                    | Бухгал                                                      | nep                                                                                                   |
| оова оаза (зі студентами,план рах оюджет)               |                                                                                                    |                                                                                                    |                                                             |                                                                                                    |
| 21 Кропненникая Виктория Вла                            | ZIMILDOEH2                                                                                                    | APRIMOIO JIICIA                                                                                                    | Ілентифікаційни                                             | й код: 3698747788                                                                                     |
| Підрозділ                                               | Категорія                                                                                                    | Професія, 1                                                                                                    | посада                                                      | Оклад тариф                                                                                           |
| 0101 Фінансова служба                                   | ⊕axiani                                                                                                    | Начальник відділу                                                                                                    |                                                             | 2768.00                                                                                               |
| ансова служба                                           | - 80                                                                                                    | Terre: 02.07.2020 H                                                                                                    | TUD2772                                                     |                                                                                                    |
| зрняний лист: Почеток -                                 | 07.07.2020                                                                                                    | Кінщь - 14.07.2020                                                                                                    | омер. инсготтос                                             | 10                                                                                                    |
| початок хвороби: Загальний стаж:                        |                                                                                                    | 2 р. 3 м. 2 д. % опл                                                                                                    | ати: 50.0                                                   | 00                                                                                                    |
| загальне                                                |                                                                                                    | Визначаеться: за поли                                                                                                    | петній періот                                               |                                                                                                    |
| онад збору заробітка: Початок - 0                       | 1.07.2019                                                                                                    | Кінщь - 30.06.2020                                                                                                    |                                                             |                                                                                                    |
|                                                         | Період                                                                                                    | Дяі                                                                                                    | Години                                                      | Заробіток                                                                                             |
|                                                         | липень 20                                                                                                    | 19 <u>31.00</u>                                                                                                    | 0.00                                                        | 4'173.00                                                                                              |
|                                                         | The second second second second second second second second second second second second second second second se                                                               | 30.00                                                                                                    | 0.00                                                        | 4173.00                                                                                               |
|                                                         | BEDELENE 21                                                                                                    | 19 31.00                                                                                                    | 0.00                                                        | 4173.00                                                                                               |
|                                                         | жовтень 20                                                                                                    | 019 30,00                                                                                                    | 0.00                                                        | 4'173.00                                                                                              |
|                                                         | жовтень 20<br>листопад 20<br>гоупень 20                                                                                                    | 019 30.00<br>19 31.00<br>10 31.00                                                                                                    | 0.00                                                        | A 12. WW                                                                                              |
|                                                         | жовтень 20<br>листопад 20<br>гоупень 20<br>січень 202<br>лютий 20                                                                                                    | 019 30.00<br>119 31.00<br>10 31.00<br>20 29.00<br>20 29.00                                                                                                    | 0.00                                                        | 4'173.00                                                                                              |
|                                                         | жовтень 20<br>листопад 21<br>групень 20<br>листопад 22<br>листопад 22<br>листопад 22<br>січень 20<br>березень 22<br>квітень 20                                                | 30.00 30.00   119 31.00   10 31.00   20 29.00   20 31.00   20 31.00   20 31.00   20 30.00                                                                                                    | 0.00<br>0.00<br>0.00<br>0.00                                | 4'173.00<br>4'723.00<br>4'794.47                                                                      |
|                                                         | жовтень 24<br>листопал 2<br>гоупень 20<br>січень 20<br>березень 20<br>березень 20<br>годавень 20<br>годавень 20                                                               | D19 30.00   119 31.00   00 31.00   200 29.00   200 31.00   200 31.00   200 31.00   200 31.00   200 30.00   200 30.00   200 30.00                                                                                          | 0.00<br>0.00<br>0.00<br>0.00<br>0.00                        | 4'173.00<br>4'723.00<br>4'794.47<br>4'794.47<br>4'794.47                                              |
|                                                         | верссия и<br>жорань 20<br>гистопал 21<br>гоупень 20<br>січень 20<br>лютик 20<br>берзянь 21<br>кеітень 20<br>товачь 20<br>черзань 20<br>черзань 20                             | 30.00 30.00   119 31.00   00 31.00   20 29.00   20 31.00   20 30.00   20 30.00   20 30.00   20 30.00   20 30.00   20 30.00   20 30.00   30.00 366.00                                                                      | 0.00<br>0.00<br>0.00<br>0.00<br>0.00<br>0.00<br>0.00        | 4'173.00<br>4'723.00<br>4'794.47<br>4'794.47<br>4'794.47<br>52'490.41                                 |
|                                                         | версных л<br>жовяных л<br>гистопал 21<br>гоучных 20<br>лютия 20<br>березных 21<br>кейтань 20<br>годерных 21<br>черезных 21<br>Разом:<br>Середній заробі                       | 019 30.00   119 31.00   0.0 31.00   20 29.00   20.0 31.00   20.0 31.00   20.0 31.00   20.0 30.00   20.0 30.00   20.0 30.00   20.0 30.00   20.0 30.00   20.0 30.00   20.0 30.00   30.00 366.00   Tok для розрахунку: 30.00 | 0.00<br>0.00<br>0.00<br>0.00<br>0.00<br>0.00<br>0.00        | 4173.00<br>4723.00<br>4724.47<br>4724.47<br>4724.47<br>52'490.41<br>71.71                             |
| Належить до випла:                                      | Веренны и<br>жовячны 20<br>гистопал 21<br>гоучлевь 20<br>листопал 21<br>гоучлевь 20<br>лютия 20<br>толень 20<br>толень 20<br>Разом:<br>Середній заробі<br>ги: Період          | 219 30.00   119 31.00   0.0 31.00   20 29.00   20 31.00   20 31.00   20 31.00   20 30.00   20 30.00   20 30.00   20 30.00   20 30.00   30.00 366.00   ток для розрахунку: Дні                                             | 0.00<br>0.00<br>0.00<br>0.00<br>0.00<br>0.00<br>0.00<br>0.0 | 41173.00<br>4723.00<br>4724.47<br>4724.47<br>4724.47<br>52'490.41<br>71.71<br>Сума                    |
| Належить до випла:<br>П                                 | Веренны и<br>жовятень 20<br>пистопал 21<br>гоуплан 21<br>гоуплан 20<br>лютия 20<br>басецень 20<br>годены 20<br>годены 20<br>Разом:<br>Середній заробі<br>пистопа 20<br>Разом: | 019 30.00<br>119 31.00<br>20 29.00<br>20 29.00<br>20 31.00<br>20 31.00<br>20 31.00<br>20 30.00<br>20 30.00<br>30.00<br>100 для розрахунку:<br><u>Диі</u><br>20 8.00<br>8.00                                               | 0.00<br>0.00<br>0.00<br>0.00<br>0.00<br>0.00<br>0.00<br>0.0 | 4113.00<br>4722.00<br>4724.47<br>4724.47<br>4724.47<br>52'490.41<br>71.71<br>Сума<br>573.68<br>573.68 |

**ВНИМАНИЕ!** Возможно также использовать отчет **R640\_014.RPF** «**Расчет группы больничных**». Отчет формирует разъяснение расчета группы больничных и отличается от предыдущего тем, что **Период сбора заработка** в отчете показан один раз (для экономии бумаги).

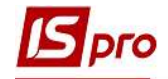

| Учбова база (зі студе                        | ентами,план рах бюджет)                |                          |                                  |                                | 10.08.2020      |
|----------------------------------------------|----------------------------------------|--------------------------|----------------------------------|--------------------------------|-----------------|
| 21 H                                         | розрах<br>Сропивницкая Виктория Владих | УНОК ОПЛАТИ Ј<br>МИРОВНА | ПКАРНЯНОГО ЛИСТА                 | Ідентифікаційний               | код: 3698747788 |
| 010101 #1                                    | Підрозділ                              | Kar                      | eropis II                        | рофесія, посада                | Оклад, тариф    |
| ототот финансова слу                         | жоа                                    | Фах івці                 | Начальник                        | відділу                        | 2"768.00        |
| Ф1 нансова служоа<br>Россолова то така       | 650 Timenumui sonni 5 ania             | 15                       | Tana: 02.07.2020                 | Journe: 11037739               |                 |
| Пікарняний лист                              | Початок -                              | 02.07.2020               | Кінець - 06.07.202               | омер. л <b>кг</b> <i>л</i> лоо | 5               |
| На початок хвороби:                          | Загальний стаж:                        |                          | 2 р. 3 м. 2 д. % ог              | илати: 50.0                    | 0               |
| Загальне                                     | серетньоленний                         |                          | Визначаеться: за пол             | еретній періот                 |                 |
| Розраховуеться                               | 660 Л/лист після 5 днів                |                          | Дата: 02.07.2020 Н               | Номер: ЛКР37738                | 3               |
| Тікарняний лист:                             | Початок -                              | 07.07.2020               | Кінець - 14.07.202               | 0                              |                 |
| На початок хвороби:                          | Загальний стаж:                        |                          | 2 р. 3 м. 2 д. % ог              | лати: 50.0                     | 0               |
| загальне                                     |                                        |                          |                                  |                                |                 |
| аробіток:                                    | середньоденний                         |                          | Визначаеться: за пог             | передній період                |                 |
| Теріод збору заробіт                         | ка: Початок - 01.0                     | 7.2019                   | Кінець - 30.06.2020              |                                |                 |
|                                              |                                        | Пері                     | од Дні                           | Години                         | Заробіток       |
|                                              |                                        | липень .                 | 2019 31.00                       | 0.00                           | 4173.00         |
|                                              |                                        | вересень                 | 2019 30.00                       | 0.00                           | 4'173.00        |
|                                              |                                        | жов тень                 | 2019 31.00                       | 0.00                           | 4'173.00        |
|                                              |                                        | листопад                 | 2019 30.00                       | 0.00                           | 41/3.00         |
|                                              |                                        | сі чень                  | 2020 31.00                       | 0.00                           | 4'173.00        |
|                                              |                                        | лю тий                   | 2020 29.00                       | 0.00                           | 4'173.00        |
|                                              |                                        | березень                 | 2020 31.00                       | 0.00                           | 4'723.00        |
|                                              |                                        | KBI TEHB                 | 2020 30.00                       | 0.00                           | 4 /94.47        |
|                                              |                                        | чео вень                 | 2020 30.00                       | 0.00                           | 4'794.47        |
|                                              |                                        | Разом:                   | 366.00                           | 0.00                           | 52'490.41       |
|                                              |                                        | Середни зароб            | иток для розрахунку:             | -                              | /1./1           |
|                                              | належить до виплати:                   | Tiepi                    | од <u>дні</u><br>2020 <u>500</u> | 1 0Д ННИ<br>24 00              | 358 55          |
|                                              |                                        | ли рень                  | 2020 8.00                        | 48.00                          | 573,68          |
|                                              |                                        | Разом:                   | 13.00                            | 72.00                          | 932.23          |
| МП                                           |                                        |                          |                                  | 2000                           | 14              |
| МΠ                                           |                                        | Включено д               | о платіжної відомості за         | Cephene 2020                   |                 |
| МП<br>Дев'ятсот тридцять                     | ды грн. 23 коп.                        | Включено д               | о платіжної відомості за         | сериень 2020                   |                 |
| МП<br>Дев'ятсот тридцять<br>Гіппис корівника | дві грн. 23 коп.<br>Піппис             | Включено д               | о платіжної відомості за         | Evaranten                      |                 |